GUINNESS IATES INC. onsultants AMES McG & ASSOCIA

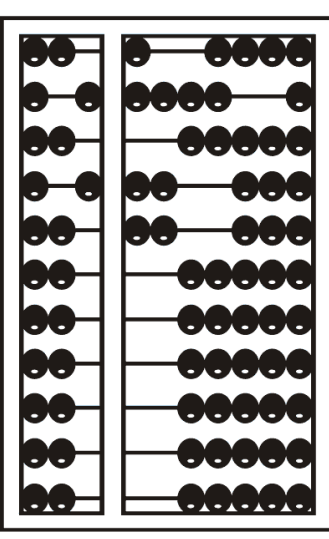

# Using GotoWebinar

#### Goto Webinar Control Panel

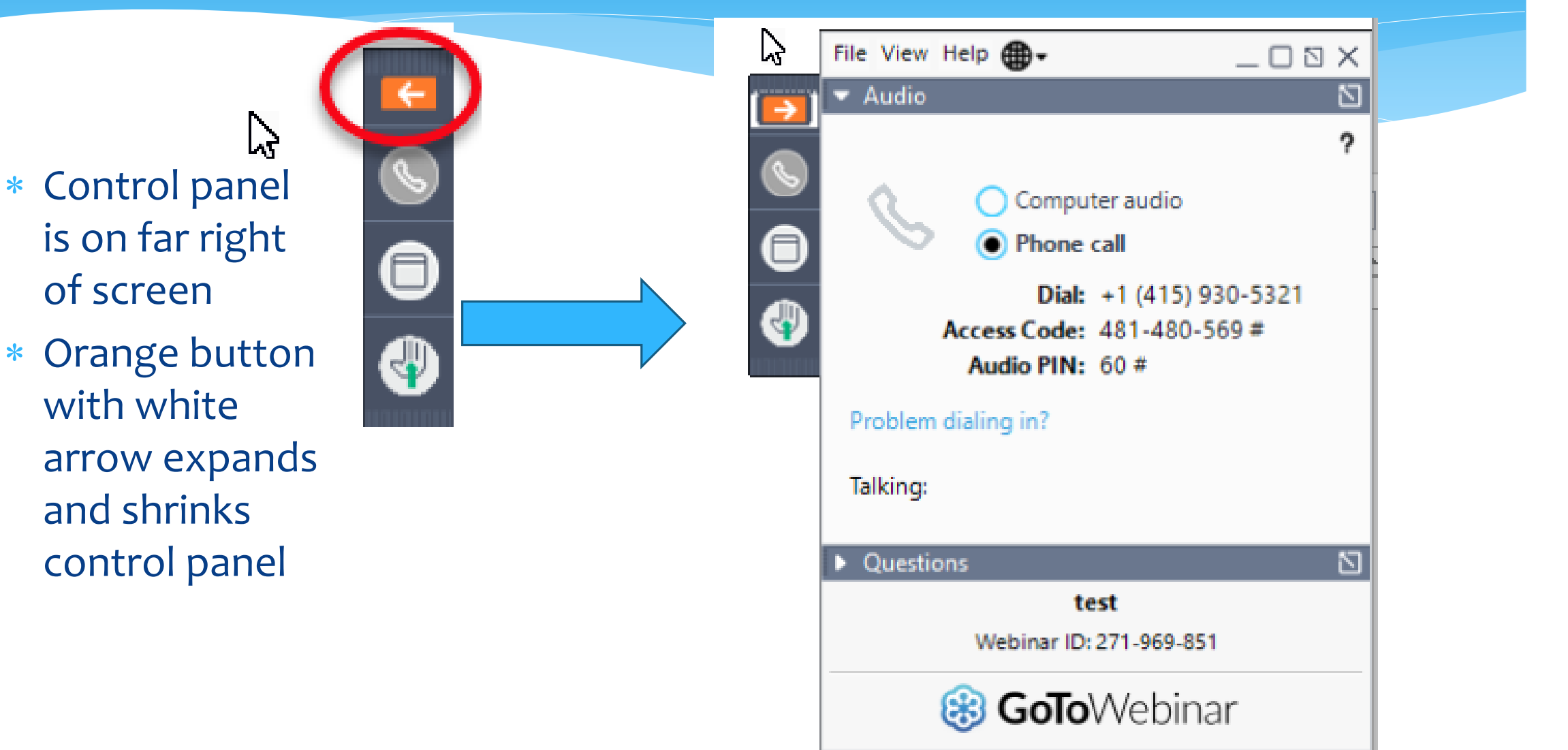

# **Communicating with Presenter**

- \* All participants are on mute
- \* Two ways to communicate with us
  - \* 1-Raise your hand
  - \* 2-Type in a question
- \* You can raise your hand in response to a question we ask
- \* You can raise your hand if you would like us to take you off mute so you can ask speak
- \* You can type in question in the question box

# Raising your hand

- On bottom left of control panel is a button with a hand icon
- Click that button to raise your hand

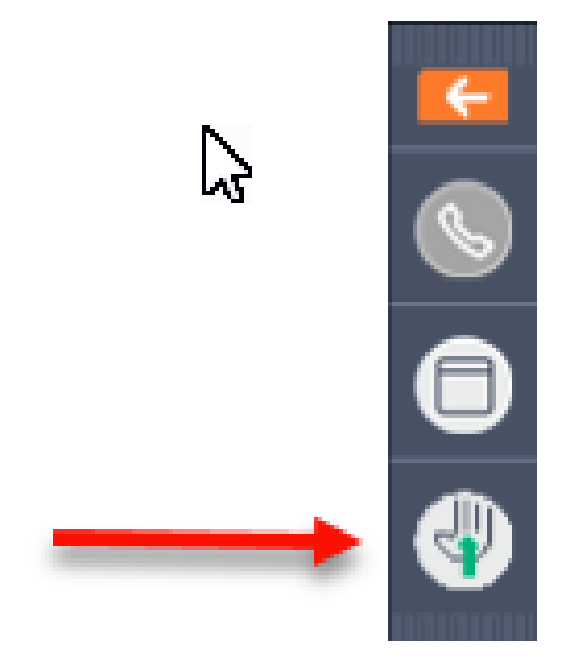

# Typing in a Question

Click the question
 bar to expand
 questions section

Type in your
 question and
 click send

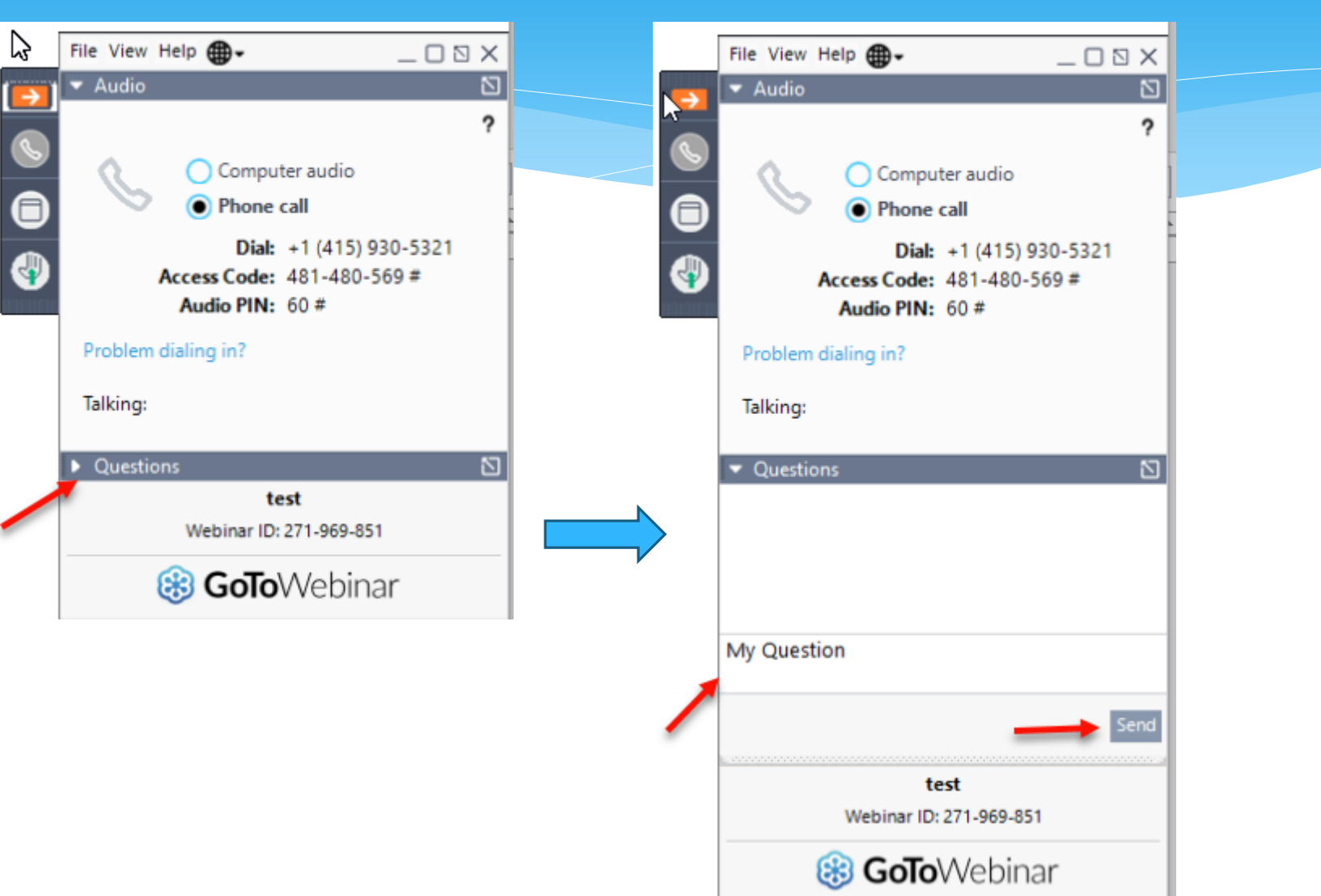

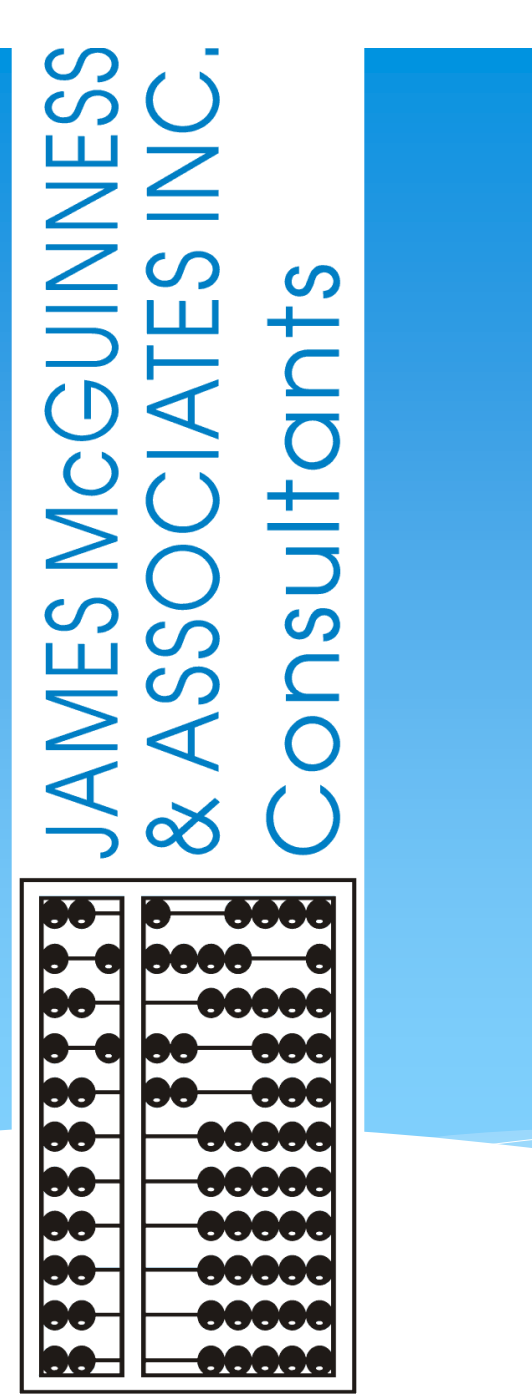

UPLOADING MEDICAID DOCUMENTATION (Live Training)

#### **Topics Covered**

#### Entering Temporary Children & Enrollments

- Creating "Unmatched Children & Enrollments"
- Matching "Unmatched Children & Enrollments"

#### Uploading Medicaid Documentation

- ✓ Documentation should be uploaded to include the summer session 7/1/20
- Documentation Requirements
- Uploading Medicaid Documentation
- Printing & Troubleshooting Medicaid Documentation

#### **Reports**

Outstanding Documentation Reports

McGuinness Medicaid-in-Education Contact Information

Medicaid References

#### Entering Temporary Children & Enrollments

A child's "official" enrollment is not always created prior to the first day of a school session. Until the "official" enrollment is created providers can create an "Unmatched Child" and an "Unmatched Enrollment."

These "unmatched" records are temporary placeholders; they exist so that providers can complete session notes and upload Medicaid documentation contemporaneously.

Let's take a look at this process.

# Entering Temporary Children & Enrollments (Continued)

- 1. Add the "Unmatched Child" first. Once the unmatched child is created, you will be able to create the unmatched enrollment.
  - Go to Caseload Maintenance>Unmatched Children
  - Click Add Child

| Unmatched Ch | ildren Ad | dd Child   | -  |            |        |          |          |      |       |     |           |             | -             |      |        |
|--------------|-----------|------------|----|------------|--------|----------|----------|------|-------|-----|-----------|-------------|---------------|------|--------|
| Child Number | Last Name | First Name | MI | DOB        | County | District | Address1 | City | State | Zip | HomePhone |             |               |      |        |
| с            |           |            |    | 11/10/2015 |        |          |          |      | NY    |     |           | Enrollments | Attempt Match | Edit | Delete |
| с            |           |            |    | 10/19/2016 |        |          |          |      | NY    |     |           | Enroliments | Attempt Match | Edit | Delete |
| с            |           |            |    | 1/18/2014  |        |          |          |      | NY    |     |           | Enroliments | Attempt Match | Edit | Delete |
| с            |           |            |    | 3/11/2016  |        |          |          |      | NY    |     |           | Enroliments | Attempt Match | Edit | Delete |

# Entering Temporary Children & Enrollments (Continued)

- Fill in the as much information as you have; however, you can create the record with as little as the county, child's name and DOB.
- After you click **ADD**, the unmatched child record is created.

| Add Child                              |                                                                                         | × |
|----------------------------------------|-----------------------------------------------------------------------------------------|---|
| Provider<br>County<br>Last Name<br>DOB | DEBORAH CHASSEN, SLP •       WESTCHESTER •       District       First Name       Gender |   |
| Address 1<br>City<br>Home Phone        | Address 2 Zip                                                                           |   |
| Add                                    |                                                                                         |   |

### Editing an Unmatched Child

The information you entered for the unmatched child may be different than what the county entered. You can edit your unmatched child to match the official record. If the County entered the enrollment incorrectly, contact the county so the enrollment can be edited on their end.

#### Go to Caseload Maintenance>Unmatched Children

Click Edit

#### Unmatched Children Add Child Child Number Last Name First Name DOB County District Address1 Citv State Zip HomePhone C66000159808 HERRARA KRISTIE NEW ROCHELLE NY 10805 Enrollments Attempt Match 11/10/2015 WESTCHESTER NEW ROCHELLE 600 PELHAM ROAD Edit Delete C66000152996 MENDEZ KAMALU NEW ROCHELLE NY 10805 281 844 5019 10/19/2016 WESTCHESTER NEW ROCHELLE 7 DAVENPORT AVE Enrollments Attempt Match Edit Delete C66000075197 Pirzinger Luke 1/18/2014 WESTCHESTER NEW ROCHELLE NY Enrollments Attempt Match Edit Delete WYETH WESTCHESTER SCARSDALE 27 FERNCLIFF ROAD SCARSDALE NY C66000159811 SEBASKI 3/11/2016 10583 Enrollments Attempt Match Edit Delete

#### Editing an Unmatched Child

After you click Edit, the following screen will allow you to edit the unmatched child.
Edit [only] the field(s) that are incorrect and click <u>Update</u> at the end of the row.

| Unr | matched C       | Children Add Child |            |    |            |        |          |          |      |       |     |           |             |         | _            |
|-----|-----------------|--------------------|------------|----|------------|--------|----------|----------|------|-------|-----|-----------|-------------|---------|--------------|
|     | Child<br>Number | Last Name          | First Name | МІ | DOB        | County | District | Address1 | City | State | Zip | HomePhone |             |         | $\mathbf{A}$ |
| CRE | 200015          |                    |            |    | 11/10/2015 |        |          |          | I    | NIV   |     |           | Enrollmonto | Attempt | Update       |
|     | 00010           |                    |            |    | 11/10/2015 |        |          |          | 1    |       |     |           | Enroiments  | Match   | Cancel       |

# Entering Temporary Children & Enrollments (Continued)

- 2. Now that the "unmatched child" has been successfully created, you will be able to create the "unmatched enrollment."
  - Go to Caseload Maintenance>Add/Edit Unmatched Enrollment

| From the drop-down sele | ect Horr   | e File Transfer    | Activities V  | eSTACs 🔻     | Attendance       | Billing 🔻     | Caseload Maintenance       | Lookup 🔻    | Documents        | Reports 🔻    | Medicaid           |
|-------------------------|------------|--------------------|---------------|--------------|------------------|---------------|----------------------------|-------------|------------------|--------------|--------------------|
| ✓ Session               | Unm        | atched Enrollments | -             |              |                  |               |                            |             |                  |              |                    |
| ✓ From/To Dates         | 1          |                    | County:       |              | District:        | D             | OB: Redo Searc             | ch          |                  |              |                    |
| ✓ Enrollment Type (RS)  |            | Fill               | in the sessio | on, enrollme | nt start and end | l dates, Enro | ollment type, RS Type, I/G | , frequency | , duration, time | span>Click A | dd                 |
| ✓ RS Type (OT/PT/ST)    | <b>_</b> . | Provider           | Select Se     | ession       | Enr. Start       | Enr. End      | RS ~ OT/P                  | F/SP        | 2 3(             | 0 Weekly     | Add                |
| ✓ I/G                   |            |                    |               |              |                  |               |                            |             |                  |              | $\hat{\mathbf{U}}$ |
| ✓ Units/Minutes (2x30)  |            | •                  |               |              |                  |               |                            | © James     | McGuinness & Ass | sociates     |                    |

- ✓ Timespan (Weekly)
- ✓ Click ADD
- The unmatched enrollment has now been added.
- You can now use this temporary enrollment to enter your session notes and upload documentation.

## Matching an Unmatched Child

#### Go to Caseload Maintenance>Unmatched Children

#### Click <u>Attempt Match</u>

| Unmatched Ch | aildren Ad | dd Child   |    |            |        |          |          |      |       |     |           |             | _             |      |        |
|--------------|------------|------------|----|------------|--------|----------|----------|------|-------|-----|-----------|-------------|---------------|------|--------|
| Child Number | Last Name  | First Name | MI | DOB        | County | District | Address1 | City | State | Zip | HomePhone |             | ~~<br>~       |      |        |
| C6600015§    |            |            |    | 11/10/2015 |        |          | (        |      | NY    |     |           | Enrollments | Attempt Match | Edit | Delete |
| C66000152    |            |            |    | 10/19/2016 |        |          |          |      | NY    |     |           | Enrollments | Attempt Match | Edit | Delete |
| C6600007     |            |            |    | 1/18/2014  |        |          |          |      | NY    |     |           | Enrollments | Attempt Match | Edit | Delete |
| C6600015     |            |            |    | 3/11/2016  |        |          | )        | •••  | NY    | •   |           | Enrollments | Attempt Match | Edit | Delete |

### Matching an Unmatched Child

After you click Attempt Match, potential matches will appear on the screen.

#### Click <u>Select</u> next to the correct child to match.

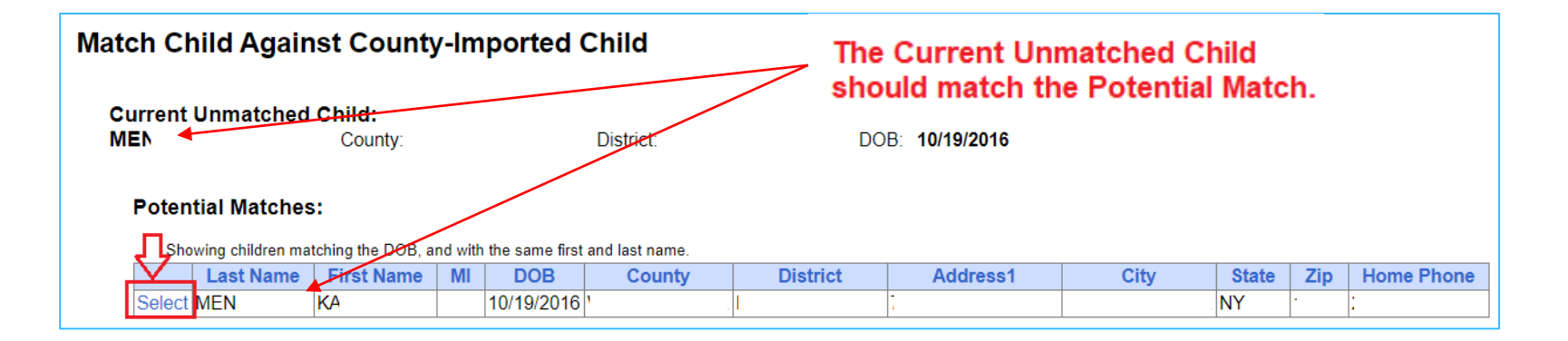

# Matching an Unmatched Child

#### After you click Select, the following screen will appear. If both entries match, you will

#### click Match!

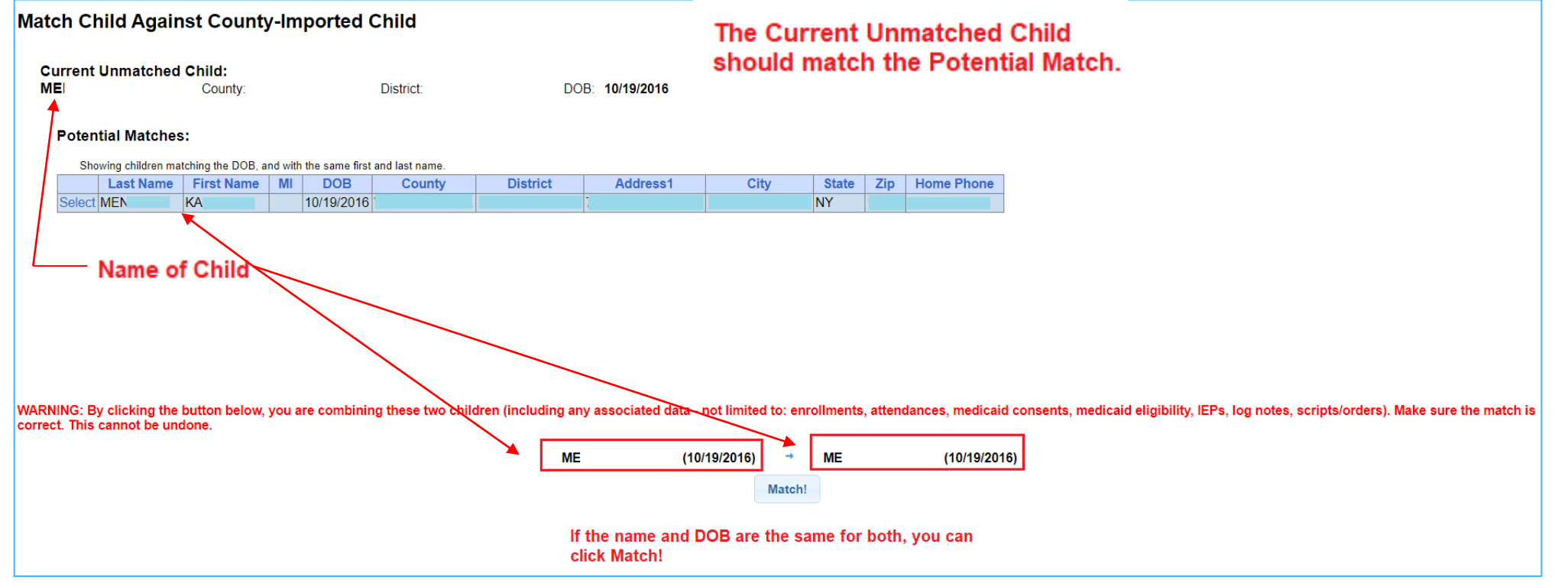

#### Matching an Unmatched Enrollment

#### Go to Caseload Maintenance>Add Edit Unmatched Enrollments

#### Click Attempt Enrollment Match

| Unmatched Er      | nrollments    |           |            |          |             |          |          |      |         |             |             |                     |                          |        |
|-------------------|---------------|-----------|------------|----------|-------------|----------|----------|------|---------|-------------|-------------|---------------------|--------------------------|--------|
| School Year All S | chool Years 🗸 | Retrieve  |            |          |             |          |          |      |         |             |             |                     |                          |        |
| County            | Child Number  | Last Name | First Name | DOB      | School Year | From     | То       | Туре | Service | Description |             |                     |                          |        |
|                   | C66000075     |           |            | 01/18/14 | 201718      | 09/05/17 | 06/22/18 | RS   | ST      | 2x30        | Attendances | Attempt Child Match | Π                        | Delete |
|                   | C66000141     |           | T          | 05/08/15 | 202021      | 07/06/20 | 08/14/20 | RS   | ST      | 2x30        | Attendances |                     | $\bigtriangledown$       | Delete |
|                   | C66000138     |           | T          | 09/06/16 | 202021      | 09/08/20 | 06/25/21 | RS   | ST      | 1x30        | Attendances |                     | Attempt Enrollment Match | Delete |
|                   | C66000138     |           |            | 09/06/16 | 202021      | 09/08/20 | 06/25/21 | RS   | ST      | 1x30        | Attendances |                     | Attempt Enrollment Match | Delete |

# Matching an Unmatched Enrollment (Continued)

# After you click Attempt Enrollment Match, the following screen will appear. Click Select for the correct enrollment.

| Match E                           | Match Enrollment Against County-Imported Enrollment                                                                                                    |              |                    |           |            |        |           |                |  |  |
|-----------------------------------|----------------------------------------------------------------------------------------------------|--------------|--------------------|-----------|------------|--------|-----------|----------------|--|--|
| Child:<br>TO                      | County:                                                                                                    |              | District:          | C         | )ob: 9/6/2 | 2016   |           |                |  |  |
| Current Un<br>Session<br>Enrollmo | Current Unmatched Enrollment:<br>Session: 2020 - 2021 Winter From Date: 9/8/2020 To Date: 6/25/2021<br>Enrollment Type: RS Service Type: ST Individual or Group: I Frequency: 1x30<br>Potential Matches: |              |                    |           |            |        |           |                |  |  |
|                                   | Enrollment Type                                                                                                    | Service Type | Session            | From Date | To Date    | I or G | Frequency | ESID           |  |  |
| Sele                              | ct RS                                                                                                    | ST           | 2020 - 2021 Winter | 9/8/2020  | 6/25/2021  | 1      | 1x60      | RS2021W0184470 |  |  |
|                                   | t RS                                                                                                    | ST           | 2020 - 2021 Winter | 9/8/2020  | 6/25/2021  | I      | 1x30      | RS2021W0184471 |  |  |

#### Matching an Unmatched Enrollment

After you click **Select**, the following screen will appear.

□ If the unmatched enrollment criteria (on left – 9/8/20 – 6/25/21 1x30) matches the enrollment criteria (on right 9/8/20 – 6/25/21 1x30), you can click **Match!**.

| Match Enrollment Against County-Im                                                                                                    | nported Enrollment                                                                                                    |                                                                                                    |
|----------------------------------------------------------------------------------------------------|----------------------------------------------------------------------------------------------------|----------------------------------------------------------------------------------------------------|
| Child:<br>TO       County:       Distr         Current Unmatched Enrollment:<br>Session: 2020 - 2021 Winter       From Date:       9/8/202         Enrollment Type:       RS       Service Type:       ST | trict: DOB: 9/6/2016<br>120 To Date: 6/25/2021<br>ridual or Group: I Frequency: 1x30                                                                                                    | Enrollment Criteria under Current<br>Unmatched Enrollment should match what<br>is shown at the bottom of the screen.                                                      |
| Potential Matches:<br>Enrollment Type Service Type Select RS ST 2020 -<br>Select RS ST 2020 -                                                                                                    | Session         From Date         To Date         I or G         Frequency         ESID           - 2021 Winter         9/8/2020         6/25/2021         I         1x60         RS2021W018           - 2021 Winter         9/8/2020         6/25/2021         I         1x30         RS2021W018 | 84470<br>84471                                                                                                    |
|                                                                                                    |                                                                                                    |                                                                                                    |
| WARNING: By clicking the button below, you are comb<br>undone.                                                                                                    | bining these two enrollments (including any associated data - not limited t UNMATCHED ENROLLMENT (9/8/2020 - 6/25/2021)                                                                                                    | to: attendances, orders/scripts, log notes, therapist/provider assignments). Make sure the match is correct. This cannot be<br>RS2021W0184471<br>→ (9/8/2020 - 6/25/2021) |
|                                                                                                    | 1x30 Match                                                                                                    | 1x30<br>!                                                                                                    |

# Medicaid Documentation Requirements / Uploading

Providers will be expected to upload IEPs and prescriptions to the Portal so McGuinness can verify that all the requirements are in place for Medicaid claiming. A simple upload process will be followed for each document type (IEPs & Prescriptions).

□<u>IMPORTANT</u>: Dutchess County will be expecting providers to upload Medicaid documentation back to <u>7/1/20</u> (Summer Session).

Let's take a look at what each upload process looks like.

#### How to Upload an IEP

Before an IEP can be uploaded, it must be scanned to your computer (desktop).

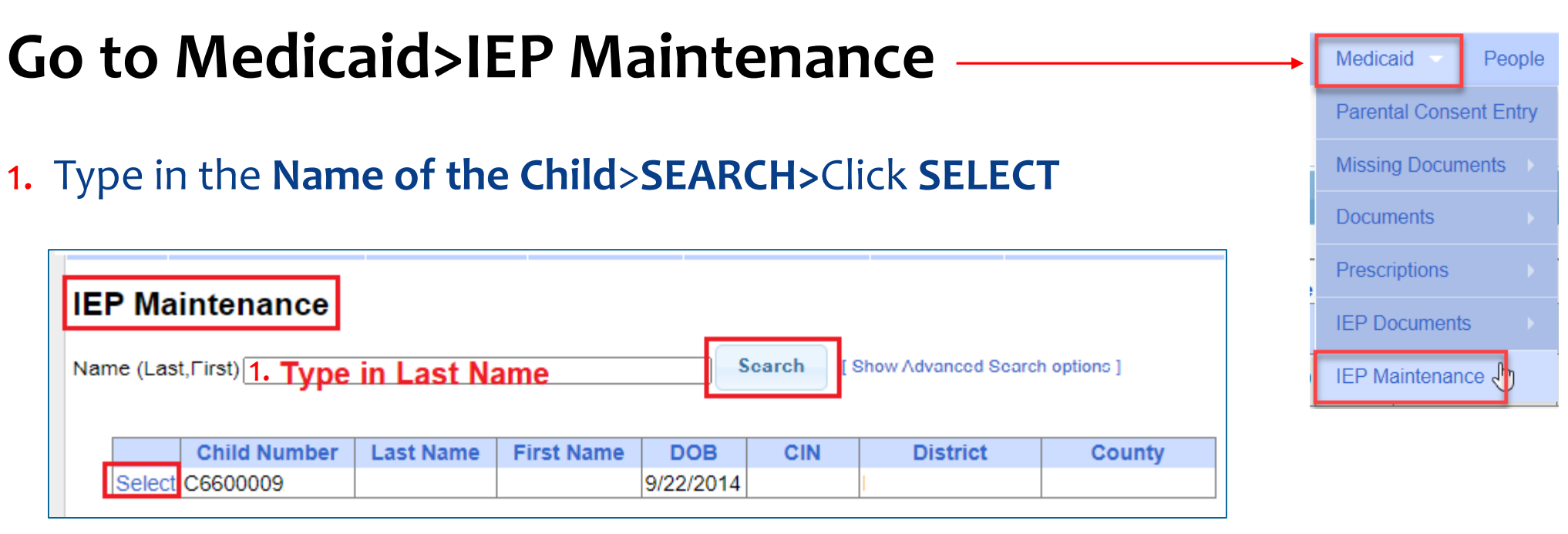

# How to Upload an IEP (Continued)

#### 2. Select the School Year

#### 3. Enter Effective Date

(Start Date of Service)

| IEP INFORMATION                  |            |
|----------------------------------|------------|
| Projected IEP Start Date:        | 07/06/2020 |
| Projected IEP End Date:          | 06/25/2021 |
| Projected Date of Annual Review: | 06/25/2021 |
| Projected Date for Reevaluation: | 01/07/2022 |
| Extended School Year:            | Yes        |

#### 4. Choose File

(Browse to where the Rx is saved on your computer)

#### 5. Click Upload IEP

If a student attended the summer session, an IEP must be uploaded that includes the summer services.

| IEP Mainte        | nance                             |                      |               |             |
|-------------------|-----------------------------------|----------------------|---------------|-------------|
| ATKINSON          | County:                           | District:            | DOB:          | Redo Search |
| IEPs on File      | To upload a new IEP, please first | select a school year |               |             |
| School Year 201   | 8 - 2019 <b>•</b> 2.              |                      |               |             |
| No IEPs found.    |                                   |                      |               |             |
| File: Choose File | No file chosen                    | Effective Date: 3.   | Upload IEP 5. |             |

#### How to Upload a Prescription (Two Options)

#### Option 1: Hard Copy Paper Upload Process

**Option 2:** Digital Speech Recommendation (for SLPs only) This process will be addressed in a separate webinar for SLPs.

### How to Upload a Paper Prescription

Before you can upload a prescription to the Portal you must scan and save the prescription to your computer (Desktop).

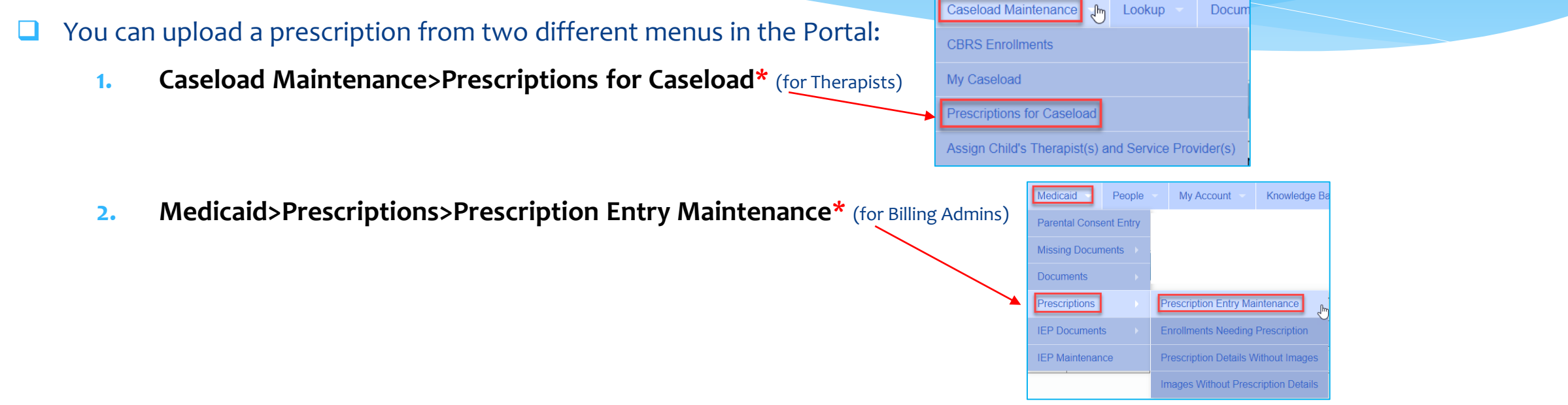

\* Both options above will bring you to the same entry screen(s) - (Prescription Entry and Prescription Image).

**Important Note Regarding Prescriptions:** Beginning with a **September 1 service date**, providers will not be able to submit a voucher in the Portal <u>until a prescription has been uploaded</u>.

If a prescription is not uploaded, you will receive an error when submitting a voucher, "Details of Prescription/order not entered for enrollment."

How to Upload a Paper Prescription (Step 1 – Prescription Entry - Therapists)

Before an Rx can be uploaded, it must be scanned to your computer (desktop).

**Go to Caseload Maintenance>Prescriptions for Caseload (for therapists)** 

- Step 1 Enter Prescription Details
- Click on <u>Enter Rx Info</u> Link

| Prescription             | Prescriptions / Written Orders for Caseload |            |           |           |                    |           |               |                 |                              |  |  |
|--------------------------|---------------------------------------------|------------|-----------|-----------|--------------------|-----------|---------------|-----------------|------------------------------|--|--|
| - Filter By<br>Provider: |                                             |            |           | ✓ Se      | ssion: 2020 - 2021 | Winter 🗸  | Search        |                 |                              |  |  |
| ESID                     | Last Name                                   | First Name | From Date | To Date   | Description        | Rx Status | Rx Entry      | Rx Image        |                              |  |  |
| RS2021W0                 |                                             |            | 9/8/2020  | 6/23/2021 | ST 2x45 Individual | ENTERED   | View          | View            |                              |  |  |
| RS2021W0                 |                                             |            | 9/8/2020  | 6/23/2021 | ST 3x30 Individual | MISSING   | Enter Rx Info | Upload Rx Image | Create Speech Recommendation |  |  |

| Caseload Maintenance 📕 Lookup 🗸              | Docum    |
|----------------------------------------------|----------|
| CBRS Enrollments                             |          |
| My Caseload                                  |          |
| Prescriptions for Caseload                   |          |
| Assign Child's Therapist(s) and Service Prov | /ider(s) |

# How to Upload a Paper Prescription (Prescription Entry - Therapists & Admins)

- 1. Select Order Type
- 2. NPI
- 3. Date Signed
- 4. Date Range
- 5. School Year
- **6.** ICD
- 7. Frequency
- 8. Select Enrollment
- 9. Click **Preview**
- 10. Click Save & Done

| Manage Prescription Entry                                                                                                    | Manage Prescription Preview             |
|----------------------------------------------------------------------------------------------------|-----------------------------------------|
| Managing Order Entry For: 1<br>Image:Attach To Image                                                                                            | Preview                                 |
| Order Type: Speech Therapy V                                                                                                    | Child:                                  |
| Ordering Provider NPI: Date Signed:                                                                                                    | Service: Speech Therapy                 |
| Prescription effective date range     Applies to entire school year                                                                             | Dates Covered: 7/1/2020 - 6/30/2021     |
| OApplies to specific school year / session correct school year 2020 - 2021 Summer >                                                             | Frequency: Per IEP                      |
| OApplies to specific date range selected.                                                                                                    | Reason:                                 |
| Reason for Services                                                                                                    | ICD Code(s):<br>F84.0 Autistic disorder |
| Search by code of description                                                                                                    | Cordered By                             |
| Reason                                                                                                    | Name:                                   |
|                                                                                                    | NPI: 1992821                            |
|                                                                                                    | Date Signed: 8/6/20                     |
| Frequency                                                                                                    |                                         |
| Per IEP O Specific X     WEEKLY                                                                                                    | Save & Done Cancel                      |
|                                                                                                    |                                         |
| ESID From To Frequency Service Type I/G<br>RS2021W0 9/8/2020 6/23/2021 3x30 Speech Therapy I Make sure you select the<br>enrollment for the Rx. |                                         |
| Preview Preview. If everything is correct, click SAVE & DONE Cancel                                                                             |                                         |

How to Upload a Paper Prescription (Step 2 – Image Entry - Therapists)

- Step 2 Upload Prescription Image & Enter Image Details.
- Click on <u>Upload Rx Image</u> Link (From Caseload Maintenance>Prescription for Caseload)

| Prescription | Prescriptions / Written Orders for Caseload |            |           |           |                    |           |               |                 |                              |  |  |  |
|--------------|---------------------------------------------|------------|-----------|-----------|--------------------|-----------|---------------|-----------------|------------------------------|--|--|--|
| Filter By    |                                             |            |           |           |                    |           |               |                 |                              |  |  |  |
| Provider:    |                                             |            |           | ✓ Set     | ssion: 2020 - 2021 | Winter 🗸  | Search        |                 |                              |  |  |  |
|              |                                             |            |           |           |                    |           |               |                 |                              |  |  |  |
| ESID         | Last Name                                   | First Name | From Date | To Date   | Description        | Rx Status | Rx Entry      | Rx Image        |                              |  |  |  |
| RS2021W0     | 1                                           |            | 9/8/2020  | 6/23/2021 | ST 2x45 Individual | ENTERED   | View          | View 🔶          |                              |  |  |  |
| RS2021W0     |                                             |            | 9/8/2020  | 6/23/2021 | ST 3x30 Individual | MISSING   | Enter Rx Info | Upload Rx Image | Create Speech Recommendation |  |  |  |

# How to Upload a Paper Prescription Image Entry – (Therapists & Admins)

- 1. **Choose File** and browse to the Rx image on your computer.
- 2. Fill in the school year.
- 3. Optional You can type in a description.
- 4. Fill in your **NPI** #.
- 5. Fill in the **signature date** of the Rx.
- 6. Check the eligible order. \_
- 7. Click Save –

| Manage Prescription F   | ile             | ·        |           | ×              |
|-------------------------|-----------------|----------|-----------|----------------|
| Managing Order File For | :               |          |           |                |
| Choose File No file ch  | osen            |          |           |                |
|                         |                 |          |           |                |
| Provider:               |                 | ~        |           |                |
| School Year: 2020 - 202 | 1 🛩             |          |           |                |
| Description             |                 |          |           |                |
| You can type a          | descripti       | on here. |           |                |
| (e.g., Summer           | Speech R        | x.)      |           |                |
| Ordering Provider Infor | mation (optiona | al)      |           | //             |
| 3                       | ( I             | 1        |           |                |
| Ordering Provider NPI:  | 173027          |          |           |                |
| Data Cignadi            |                 |          |           |                |
| Date Signed. 7/1/2020   |                 |          |           |                |
| From To                 | Frequency       | Service  | Signed By | Date<br>Signed |
| 7/1/2020 6/20/2024      |                 | Speech   |           | 7/1/2020       |
|                         | PERIEP          | Therapy  |           | 111/2020       |
| Save                    |                 |          |           | Cancel         |
|                         |                 |          |           |                |

How do you know if you completed your Rx? (For Therapists)

How do you know if you successfully completed your prescription?

The **Rx Status Column** on the Prescriptions for Caseload screen will let you know whether the prescription has been **Entered, Verified, Missing\* or Invalidated**. If Invalidated, you will see the reason why it has been invalidated.

\* If the prescription was not entered correctly, the status will show as "missing."

|            | -         | -          |           |           |                    | <b>`</b>                                              |         |          |                 |                              |
|------------|-----------|------------|-----------|-----------|--------------------|-------------------------------------------------------|---------|----------|-----------------|------------------------------|
| ESID       | Last Name | First Name | From Date | To Date   | Description        | Rx Status                                             | Rx En   | try      | Rx Image        |                              |
| CBRS2021SC |           |            | 7/6/2020  | 8/14/2020 | ST 3x30 Individual | ENTERED                                               | View    | ١        | √iew            |                              |
| CBRS2021SC |           |            | 7/6/2020  | 8/14/2020 | ST 3x30 Individual | INVALIDATED: Computer-generated signature stamp used. | Enter R | k Info I | pload Rx Image  | Create Speech Recommendation |
| CBRS2021SC |           | -          | 7/6/2020  | 8/14/2020 | ST 3x30 Individual | MISSING                                               | Enter R | k Info I | Jpload Rx Image | Create Speech Recommendation |
|            | 1         | 1          | 1         | 1         |                    |                                                       |         |          |                 |                              |

The link will also change to "View" when the Rx has been successfully uploaded.

# How to print the prescription from Prescriptions for Caseload - (<u>Therapists</u>)

Click the "<u>View</u>" link in either the <u>Rx Entry</u> or <u>Rx Image</u> column.

| ESID     | Last Name | First Name | From Date | To Date   | Description        | Rx Status | Rx Entry      | R     | x Image     |                              |
|----------|-----------|------------|-----------|-----------|--------------------|-----------|---------------|-------|-------------|------------------------------|
| RS2021W0 | 1         |            | 9/8/2020  | 6/23/2021 | ST 2x45 Individual | ENTERED   | View          | View  |             |                              |
| RS2021W0 |           |            | 9/8/2020  | 6/23/2021 | ST 3x30 Individual | MISSING   | Enter Rx Info | Uploa | ad Rx Image | Create Speech Recommendation |

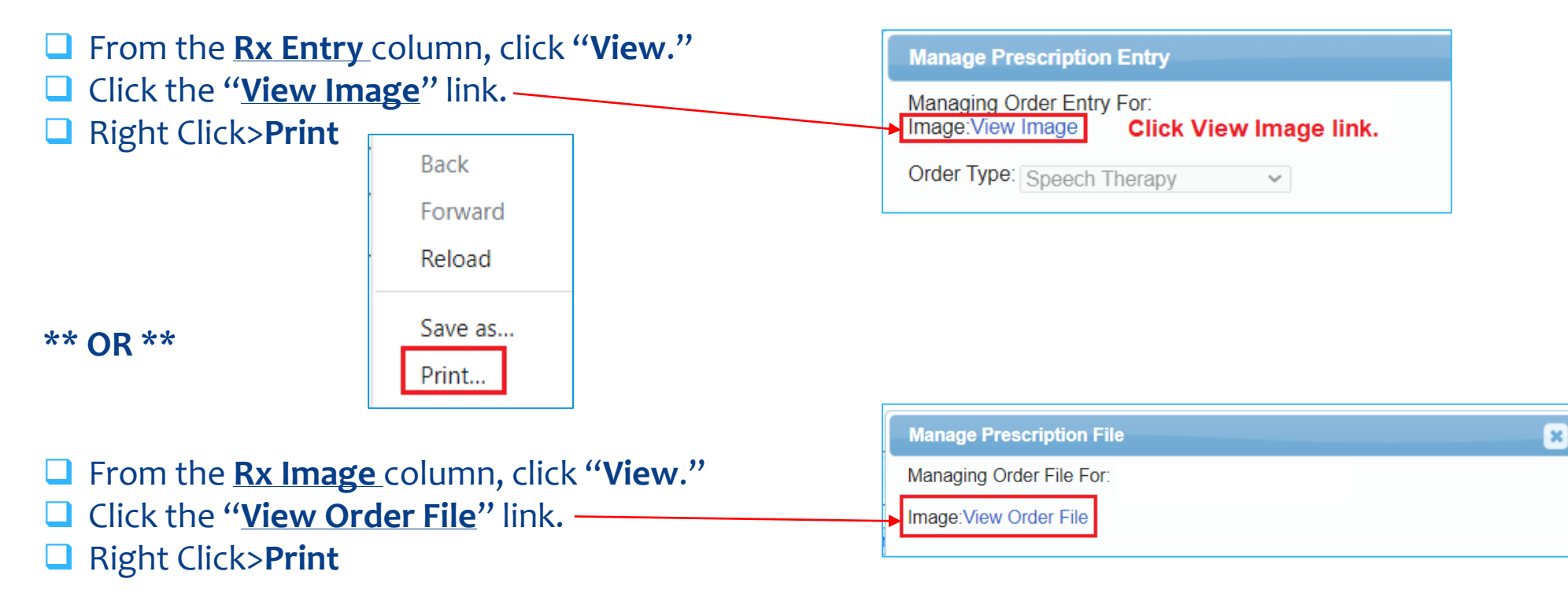

How to Upload a Paper Prescription (Step 1 - Prescription Entry - Admins)

Before an Rx can be uploaded, it must be scanned to your computer (desktop).

Go to Medicaid>Prescriptions>Prescription Entry Maintenance

- Type in the child's <u>Last Name</u> into the Search Box>SEARCH
- Click SELECT

|   | 4         |              | ne in Last | Name —     |     | a a na h | C Ohani A durana a                    | d Oceanth anti-ann 1 |               |         | IEP Maintenance | Prescription Details Without Images |
|---|-----------|--------------|------------|------------|-----|----------|---------------------------------------|----------------------|---------------|---------|-----------------|-------------------------------------|
| N | ame (Last | t,First)     |            | Tunio      |     | search   | arcn [ Show Advanced Search options ] |                      |               |         |                 | Images Without Prescription Details |
|   |           |              |            |            |     |          |                                       |                      |               |         |                 |                                     |
|   |           | Child Number | Last Name  | First Name | DOB | CIN      | District                              | County               | Match Status  |         |                 |                                     |
|   | Select    | C660001      |            |            | •   |          |                                       |                      | County Record | Details |                 |                                     |
|   | · · · ·   |              |            |            |     | ·,       |                                       |                      | •             |         |                 |                                     |

- Step 1 Enter Prescription Details
- Click on ENTER PRESCRIPTION ENTRY ~

| _ |       |                    |                  | Jotano        |            |         |
|---|-------|--------------------|------------------|---------------|------------|---------|
|   | Home  | File Transfer      | Activities       | eSTACs        | Attendance | Billing |
|   |       | c                  | ounty:           | District:     |            | DOB: 3  |
|   | Enter | Prescription Entry | Upload Presc     | ription Image |            |         |
|   | Pres  | cription Entries   | Prescription Ima | ages          |            |         |

My Account

Parental Consent Entry

Knowledge

# How to Upload a Paper Prescription (Prescription Entry - Therapists & Admins)

- 1. Select Order Type
- 2. NPI
- 3. Date Signed
- 4. Date Range
- 5. School Year
- **6.** ICD
- 7. Frequency
- 8. Select Enrollment
- 9. Click **Preview**
- 10. Click Save & Done

| Manage Prescription Entry                                                                                                    | Manage Prescription Preview             |
|----------------------------------------------------------------------------------------------------|-----------------------------------------|
| Managing Order Entry For: 1<br>Image:Attach To Image                                                                                            | Preview                                 |
| Order Type: Speech Therapy V                                                                                                    | Child:                                  |
| Ordering Provider NPI: Date Signed:                                                                                                    | Service: Speech Therapy                 |
| Prescription effective date range     Applies to entire school year                                                                             | Dates Covered: 7/1/2020 - 6/30/2021     |
| OApplies to specific school year / session correct school year 2020 - 2021 Summer >                                                             | Frequency: Per IEP                      |
| OApplies to specific date range selected.                                                                                                    | Reason:                                 |
| Reason for Services                                                                                                    | ICD Code(s):<br>F84.0 Autistic disorder |
| Search by code of description                                                                                                    | Cordered By                             |
| Reason                                                                                                    | Name:                                   |
|                                                                                                    | NPI: 1992821                            |
|                                                                                                    | Date Signed: 8/6/20                     |
| Frequency                                                                                                    |                                         |
| Per IEP O Specific X     WEEKLY                                                                                                    | Save & Done Cancel                      |
|                                                                                                    |                                         |
| ESID From To Frequency Service Type I/G<br>RS2021W0 9/8/2020 6/23/2021 3x30 Speech Therapy I Make sure you select the<br>enrollment for the Rx. |                                         |
| Preview Preview. If everything is correct, click SAVE & DONE Cancel                                                                             |                                         |

### How to Upload a Paper Prescription (For Admins - Continued)

- Step 2 Upload Prescription Image & Enter Image Details
- Click on UPLOAD PRESCRIPTION IMAGE

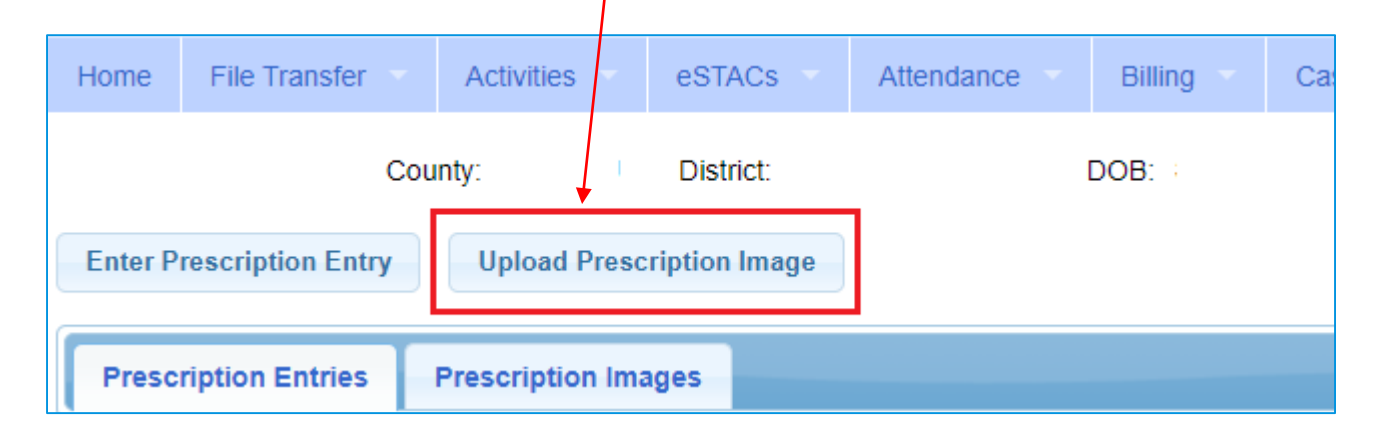

# How to Upload a Paper Prescription Image Entry – (Therapists & Admins)

- 1. **Choose File** and browse to the Rx image on your computer.
- 2. Fill in the school year.
- 3. Optional You can type in a description.
- 4. Fill in your **NPI** #.
- 5. Fill in the **signature date** of the Rx.
- 6. Check the eligible order. \_
- 7. Click Save –

| Manage Prescription F   | ile             | ·        |           | ×              |
|-------------------------|-----------------|----------|-----------|----------------|
| Managing Order File For | :               |          |           |                |
| Choose File No file ch  | osen            |          |           |                |
|                         |                 |          |           |                |
| Provider:               |                 | ~        |           |                |
| School Year: 2020 - 202 | 1 🛩             |          |           |                |
| Description             |                 |          |           |                |
| You can type a          | descripti       | on here. |           |                |
| (e.g., Summer           | Speech R        | x.)      |           |                |
| Ordering Provider Infor | mation (optiona | al)      |           | //             |
| 3                       | ( I             | 1        |           |                |
| Ordering Provider NPI:  | 173027          |          |           |                |
| Data Cignadi            |                 |          |           |                |
| Date Signed. 7/1/2020   |                 |          |           |                |
| From To                 | Frequency       | Service  | Signed By | Date<br>Signed |
| 7/1/2020 6/20/2024      |                 | Speech   |           | 7/1/2020       |
|                         | PERIEP          | Therapy  |           | 111/2020       |
| Save                    |                 |          |           | Cancel         |
|                         |                 |          |           |                |

# How do you know if you completed your Rx? (For Admins – Prescription Entry Maintenance)

How do you know if you successfully completed your prescription?

- There are two tabs on the Prescription Entry Maintenance Screen
  - Prescription <u>Entries</u>, and
     Prescription <u>Images</u>
     Prescription <u>Images</u>

Each tab has a "Status" column

 The <u>Prescription Entries Tab</u> will show you whether the prescription was Entered, Verified, Invalidated or Missing.

| ١ | Prescription Entries | Prescriptio   | n Images  |           |            |             |           |                                             |                        |
|---|----------------------|---------------|-----------|-----------|------------|-------------|-----------|---------------------------------------------|------------------------|
|   | Pres ription Entri   | es            |           |           |            |             |           |                                             |                        |
|   | From To              | Order Type    | Frequency | Signed By | NPI        | Date Signed | ICD Codes | Status                                      |                        |
|   | 7/1/2019 6/30/2020 S | peech Therapy | PER IEP   |           | 1730278607 | 7/1/2018    | R47.89    | INVALIDATED: Signed with a signature stamp. | View Edit Entry Delete |
|   | 7/1/2018 6/30/2019 S | peech Therapy | PER IEP   |           | 1730278607 | 7/1/2018    | R47.89    | VERIFIED                                    | View Edit Entry        |

The <u>Prescription Images Tab</u> will show you whether the image is "Attached" or "Unattached" to the Prescription Image.
Prescription Image.

| Γ | Prescription En | tries Prescription Images          |           |             |               |                     |                        |
|---|-----------------|------------------------------------|-----------|-------------|---------------|---------------------|------------------------|
|   | Prescription    | Images 🕇                           |           |             |               |                     |                        |
|   | School Year     | Description                        | Signed By | Date Signed | Date Uploaded | Image Status        |                        |
|   | 201920          | speech                             |           | 7/1/2018    | 7/11/2019     | ATTACHED TO ORDER   | View Edit Image Delete |
|   | 201819          | Order File created from CPSE Porta | al        | 7/1/2018    | 12/5/2018     | UNATTACHED TO ORDER | View Edit Image Delete |

# How to print the prescription from Prescription Entry Maintenance

#### Go to Medicaid>Prescriptions>Prescription Entry Maintenance

#### □ Type in the **name of the child**>Click **SEARCH**

| 1 | Varr  | ne (Las | t,First)     |           |                              |          | Search [Hide     | e Advanced Sea | rch options ] |          |               |         |
|---|-------|---------|--------------|-----------|------------------------------|----------|------------------|----------------|---------------|----------|---------------|---------|
| 9 | Scho  | ol Year | ✓ Count      | y 🛛       | <ul> <li>Provider</li> </ul> |          |                  |                | ~             | District |               | ~       |
| 0 | Child | Numbe   | r            | STAC ID   |                              | Elect    | ronic Service ID |                | Medicaid CIN  |          |               |         |
|   |       |         |              |           |                              |          |                  |                |               |          |               |         |
|   |       |         | Child Number | Last Name | First Name                   | DOB      | SED STAC ID      | CIN            | District      | County   | MatchStatus   |         |
|   | -     | Select  | C6600006     |           |                              | 6/8/2014 |                  | 1              |               |          | County Record | Details |
|   |       | Select  | C6600012     |           |                              | 6/8/2014 |                  |                |               | [        | County Record | Details |

Click <u>Select</u> for the correct child. After you click <u>Select</u>, the following screen comes up. You can print from either the Prescription Entries Tab or the Prescription Images Tab by clicking View.

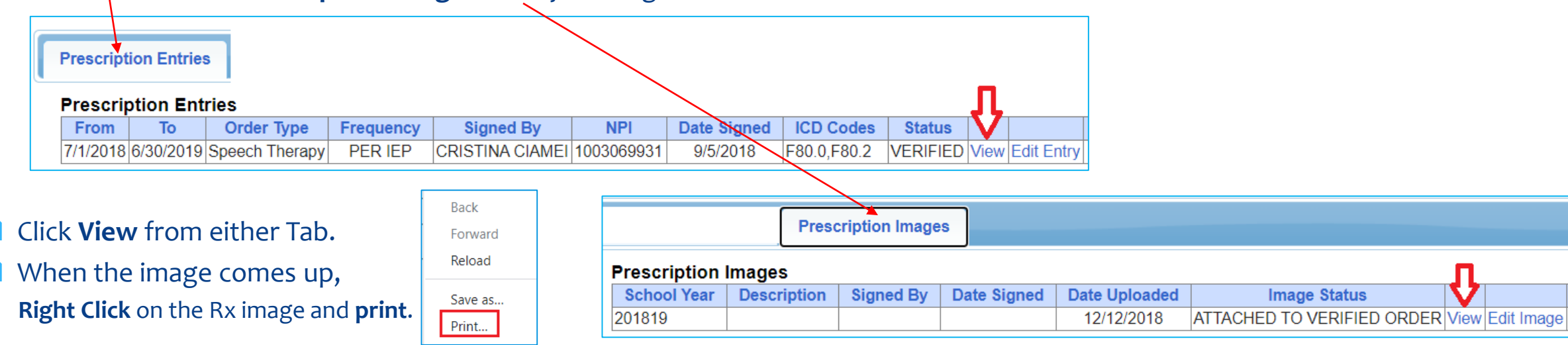

#### TROUBLESHOOTING (Prescription Uploading – Troubleshooting Summary)

In summary the following issues will cause your prescription to show as missing:

- ✓ **Prescription Entry Details were not completed and/or saved** (Preview/Save & Done).
- ✓ The enrollment that applies to the Rx was not selected on the Prescription Entry Details Screen.
- Prescription Image was not uploaded or was uploaded and not attached to the Prescription Details Screen.
- ✓ The Eligible Orders on the Image Details Screen was not selected.
- ✓ The <u>correct school year</u> was not selected so the correct ESID # is not associated with the prescription.
- The prescription was invalidated because one of the eight mandated criteria did not meet Medicaid requirements. As a result, billing cannot move forward.
- All the items noted above will result in the following error message,
   "Details of Prescription/order not entered for enrollment."

# TROUBLESHOOTING (Prescription Uploading)

- If the <u>Prescription Entry</u> and/or the <u>Image Entry</u> is not completed in its entirety, your prescription will show as "missing." As a result, when you try to submit your voucher, you will receive the following error: "<u>Details of Prescription/Order not entered for enrollment.</u>"
- Listed below are some things to check to ensure everything is entered correctly for each screen:
- The Prescription Entry Details were not completed; or they were completed, but Preview/Save & Done was not clicked to save the entry.

| Cancel       NPI:       1992821         Date Signed:       8/6/20 |
|-------------------------------------------------------------------|
|-------------------------------------------------------------------|

The <u>enrollment(s)</u> that the prescription covers was not selected on the Prescription Entry Screen.

# TROUBLESHOOTING (Prescription Uploading - Continued)

□ The **Eligible Orders** on the **Image Entry** Screen was not checked for the Rx image.

|   | From     | То        | Frequency | Service<br>Type   | Signed By | Date<br>Signed |
|---|----------|-----------|-----------|-------------------|-----------|----------------|
| ~ | 7/1/2020 | 6/30/2021 | PER IEP   | Speech<br>Therapy |           | 7/1/2020       |

The prescription was invalidated because it <u>did not meet Medicaid requirements</u>. A new prescription should be uploaded as soon as possible or billing will be halted.

| ESID       | Last Name | First Name | From Date | To Date   | Description        |        | Rx Status Rx                                           | Rx Entry    | Rx Image        |                              |
|------------|-----------|------------|-----------|-----------|--------------------|--------|--------------------------------------------------------|-------------|-----------------|------------------------------|
| CBRS2021SC |           |            | 7/6/2020  | 8/14/2020 | ST 3x30 Individual | ENTER  | RED View                                               | w Y         | View            |                              |
| CBRS2021SC | -         |            | 7/6/2020  | 8/14/2020 | ST 3x30 Individual | INVALI | IDATED. Computer-generated signature stamp used. Enter | ter Rx Info | Upload Rx Image | Create Speech Recommendation |
| CBRS2021SC |           |            | 7/6/2020  | 8/14/2020 | ST 3x30 Individual | MISSIN | NG Ente                                                | ter Rx Info | Upload Rx Image | Create Speech Recommendation |

An Invalidated Rx changes the Rx status from "Entered" to "Missing." Billing cannot proceed until another prescription has been uploaded.

# TROUBLESHOOTING (Prescription Uploading - Continued)

The Rx Image was either not uploaded or it was uploaded and not attached to the Prescription Entry Details. If the image was uploaded, but not attached, you can click the "Attach To Image" link on the Prescription Entry screen (top of screen) and select from the available uploaded images.

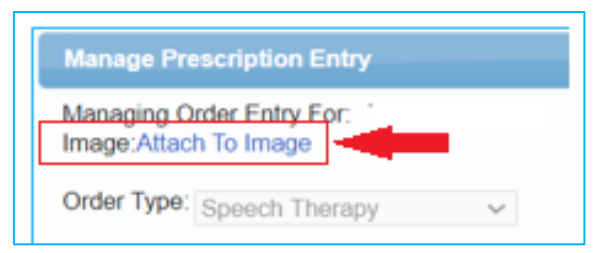

Otherwise, the **Rx image** needs to be uploaded and then attached from the Prescription Entry Details Screen.

You are sure that you uploaded the prescription, but the ESID # is still appearing on the Missing Scripts Report. Why?

When the prescription was entered, you may not have selected the correct school year. As a result, the prescription was uploaded to the incorrect school year. The Portal will default to the current school year. If you are trying to upload a prescription for the previous or upcoming school year, make sure you change the school year when completing the prescription entry and image screens.

# When can an SLP prepare their prescription?

The Medicaid Provider & Billing Handbook (Update 9) states that prescriptions must be prospective (**prior to the initiation of service/evaluation**). However, the Medicaid Q&A states that an SLP who has <u>not</u> seen the student cannot write a referral.

#### **Medicaid Questions & Answers**

#### **Question #94.** Can a NYS licensed and currently registered speech-language pathologist (SLP) who has not seen the student write a referral for speech therapy?

#### Answer: No.

The SLP cannot write a referral if they have not seen the student. 18NYCRR 505.11 states that a written order must contain a diagnostic statement and purpose of treatment. It is not acceptable under the Medicaid program for the ordering or referring professional never to have met with the child as it is incompatible with the obligations of the ordering practitioner to assure that the ordered care, services, or supplies will meet the recipient's needs and restore him or her to the best possible functional level. [December 13, 2010]

(http://www.oms.nysed.gov/medicaid/q\_and\_a/q\_and\_a\_combined\_revised\_12\_9\_16.pdf)

# When can an SLP prepare their prescription? (Continued)

McGuinness has recently received direction from SED regarding this specific issue.

SLPs can write a Speech recommendation "directly following" the initial session with the child under the following circumstances:\*

- The SLP uses the results of the initial evaluation (which should be delineated in the IEP)
- The SLP can be assured that the ordered services will meet the child's needs
- The SLP can be assured that the child's level of function can be increased to the best possible outcome
- If the above criteria can be met, the recommendation can be written on the same day "after" the initial session and the session will be Medicaid-eligible. If the prescription is not written on the same day that services began, any provided sessions that took place prior to the date of the prescription must be marked as "Not Medicaid-Eligible" on the session note.
- **The date of the Speech recommendation must be the same date as the initial session** with the child.

(\* This has been confirmed with SED.)

# Reports (Outstanding Documentation Reports)

#### Listed below are some reports that may assist you with your Medicaid responsibilities:

#### Outstanding Documentation Reports

The Portal has several reports that can be run periodically (by the county or provider) to determine if a provider has outstanding documentation.

- \* Medicaid>Missing Documents> Missing Scripts
- \* Medicaid>IEP Documents>Missing IEPs
- \* Medicaid>Missing Documents> **Missing Documents Preventing Claiming** This report shows outstanding documentation for Parental Consents, Prescriptions and IEPs.

# Is there a way to determine if I have completed a prescription for all children on my caseload?

There are three ways to run a report to check the status of what has been entered and/or missing.

- 1. Medicaid>Missing Documents>Missing Scripts This report will show what is missing or verified for all children.
- 2. Caseload Maintenance>Prescriptions for Caseload (Therapists)

This report will show the status for each child on your caseload. (Missing, Verified, Entered, Invalidated/Reason)

3. Medicaid>Prescriptions>Prescription Entry Maintenance

Click the **SEARCH** button and a list of all children will populate. You can check an individual child's status by clicking the "Select" link at the beginning of the row. The "**STATUS**" column will reveal the status of the script.

### Missing Prescriptions Report Medicaid>Missing Documents>Missing Scripts

Retrieve

#### Missing Scripts

Filter Options

 Filters
 Provider

 Session 2018 - 2019 Winter
 County NASSAU
 Show Missing Scripts
 Show Not Verified Scripts
 Show Verified Scripts

 Status
 LastName
 FirstName
 DOB
 ESID
 From Date
 To Date
 Service

| Status  | LastName | FirstName | DOB      | ESID | From Date | To Date  | Service | I/G | Frequency | County | District              |
|---------|----------|-----------|----------|------|-----------|----------|---------|-----|-----------|--------|-----------------------|
| MISSING |          |           | 11/10/15 |      | 03/04/19  | 06/26/19 | OT      | 1   | 2x30      | NASSAU | GREAT NECK UFSD       |
| MISSING |          |           | 04/27/14 |      | 09/05/18  | 06/26/19 | ST      | I   | 3x30      | NASSAU | ROCKVILLE CENTRE UFSD |
| MISSING |          |           | 12/27/13 |      | 01/28/19  | 06/26/19 | ST      | I   | 1x30      | NASSAU | HICKSVILLE UFSD       |
| MISSING |          |           | 12/27/13 |      | 01/28/19  | 06/26/19 | ST      | G   | 1x30      | NASSAU | HICKSVILLE UFSD       |
| MISSING |          |           | 01/09/15 |      | 12/03/18  | 06/26/19 | OT      | I   | 2x30      | NASSAU | HERRICKS UFSD         |
| MISSING |          |           | 05/28/15 |      | 09/05/18  | 06/26/19 | OT      | I   | 1x30      | NASSAU | HICKSVILLE UFSD       |
| MISSING |          |           | 12/01/14 |      | 11/05/18  | 06/26/19 | OT      | I   | 2x30      | NASSAU | GARDEN CITY UFSD      |
| MISSING |          |           | 12/01/14 |      | 03/18/19  | 06/26/19 | ST      | I   | 1x30      | NASSAU | GARDEN CITY UFSD      |
| MISSING |          |           | 12/01/14 |      | 03/18/19  | 06/26/19 | ST      | I   | 2x30      | NASSAU | GARDEN CITY UFSD      |
| MISSING |          |           | 12/01/14 |      | 03/18/19  | 06/26/19 | CSL     | I   | 1x30      | NASSAU | GARDEN CITY UFSD      |
| MISSING |          |           | 11/06/14 |      | 02/11/19  | 06/26/19 | OT      | I   | 2x30      | NASSAU | FRANKLIN SQUARE UFSD  |
| MISSING |          |           | 03/01/15 |      | 03/14/19  | 06/26/19 | ST      | I   | 3x30      | NASSAU | WEST HEMPSTEAD UFSD   |
| MISSING |          |           | 06/16/15 |      | 02/11/19  | 06/26/19 | ST      | I   | 1x30      | NASSAU | GARDEN CITY UFSD      |
| MISSING |          |           | 06/16/15 |      | 03/11/19  | 06/26/19 | ST      | I.  | 3x30      | NASSAU | GARDEN CITY UFSD      |
| MISSING |          |           | 06/16/15 |      | 03/11/19  | 06/26/19 | ST      | I.  | 1x30      | NASSAU | GARDEN CITY UFSD      |
| MISSING |          |           | 06/25/15 |      | 01/23/19  | 06/26/19 | ST      | I   | 3x30      | NASSAU | UNIONDALE UFSD        |
| MISSING |          |           | 06/20/15 |      | 03/18/19  | 06/26/19 | OT      | I   | 3x30      | NASSAU | ELMONT UFSD           |
| MISSING |          |           | 11/12/14 |      | 03/29/19  | 06/26/19 | OT      | I   | 1x30      | NASSAU | MANHASSET UFSD        |
| MISSING |          |           | 11/12/14 |      | 03/29/19  | 06/26/19 | OT      | I   | 1x30      | NASSAU | MANHASSET UFSD        |
| MISSING |          |           | 01/20/15 |      | 01/14/19  | 06/26/19 | PT      | I   | 2x30      | NASSAU | ELMONT UFSD           |
|         |          |           |          |      |           |          |         |     |           |        |                       |

# Prescription Status Report for Caseload Caseload Maintenance>Prescriptions for Caseload

#### Prescriptions / Written Orders for Caseload

V

9/5/2018

3/21/2019

Filter By

Provider:

Session: 2018 - 2019 Winter To Date **Rx Status Rx Entry** ESID Last Name First Name From Date Description Rx Image 6/26/2019 ST 2x30 Individual VERIFIED 1/2/2019 View View 1/14/2019 6/26/2019 ST 2x30 Individual MISSING Enter Rx Info Upload Rx Image Create Speech Recommendation 9/5/2018 6/26/2019 ST 2x30 Individual MISSING Enter Rx Info Upload Rx Image Create Speech Recommendation Enter Rx Info Upload Rx Image Create Speech Recommendation 9/5/2018 11/12/2018 ST 4x30 Individual MISSING 11/13/2018 6/26/2019 ST 2x30 Individual MISSING Enter Rx Info Upload Rx Image Create Speech Recommendation 11/13/2018 6/26/2019 ST 2x30 Individual MISSING Enter Rx Info Upload Rx Image Create Speech Recommendation 9/5/2018 6/26/2019 ST 3x30 Individual VERIFIED √iew View 10/22/2018 6/26/2019 ST 2x30 Individual MISSING Enter Rx Info Upload Rx Image Create Speech Recommendation 9/5/2018 6/26/2019 ST 4x30 Individual MISSING Enter Rx Info Upload Rx Image Create Speech Recommendation 9/5/2018 6/26/2019 ST 4x30 Individual VERIFIED View View 9/5/2018 6/26/2019 ST 2x30 Individual MISSING Enter Rx Info Upload Rx Image Create Speech Recommendation Enter Rx Info Upload Rx Image Create Speech Recommendation 4/15/2019 6/26/2019 ST 2x30 Individual MISSING 9/5/2018 6/26/2019 ST 2x30 Individual MISSING Enter Rx Info Upload Rx Image Create Speech Recommendation 2/11/2019 6/26/2019 ST 2x30 Individual MISSING Enter Rx Info Upload Rx Image Create Speech Recommendation

6/26/2019 ST 2x30 Individual MISSING

6/26/2019 ST 2x30 Individual MISSING

v

Search

Enter Rx Info Upload Rx Image Create Speech Recommendation

Enter Rx Info Upload Rx Image Create Speech Recommendation

# Missing IEPs Report Medicaid>IEP Documents>Missing IEPs

#### Go to Medicaid>IEP Documents>Missing IEPs

Select the **School Year Session** from the drop-down

#### 

□ Missing IEPs Report will show you a list of all outstanding IEPs.

| County: Provider: School Year Session: 2020 - 2021 Summer  Retrieve |           |            |          |      |           |          |              |     |           |        |          |
|---------------------------------------------------------------------|-----------|------------|----------|------|-----------|----------|--------------|-----|-----------|--------|----------|
|                                                                     | Last Name | First Name | DOB      | ESID | From Date | To Date  | Service Type | I/G | Frequency | County | District |
|                                                                     |           |            | 05/22/16 |      | 07/06/20  | 08/14/20 | ST           | 1   | 2x30      |        |          |
|                                                                     | -         |            | 04/06/15 |      | 07/06/20  | 08/14/20 | ST           | I   | 3x30      |        |          |
|                                                                     | Pa        |            | 05/27/15 |      | 07/06/20  | 08/14/20 | ST           | I   | 1x30      |        |          |

#### Missing Documents Preventing Claiming Report Medicaid>Missing Documents>Missing Documents Preventing Claiming

#### Go to Medicaid>Missing Documents>Missing Documents Preventing Claiming

Enter the "Oldest Date." (The first date that you would like to determine missing documentation. (e.g., To run a report for the summer session, the oldest date would be 7/1/20.)

#### Click <u>SEARCH</u>.

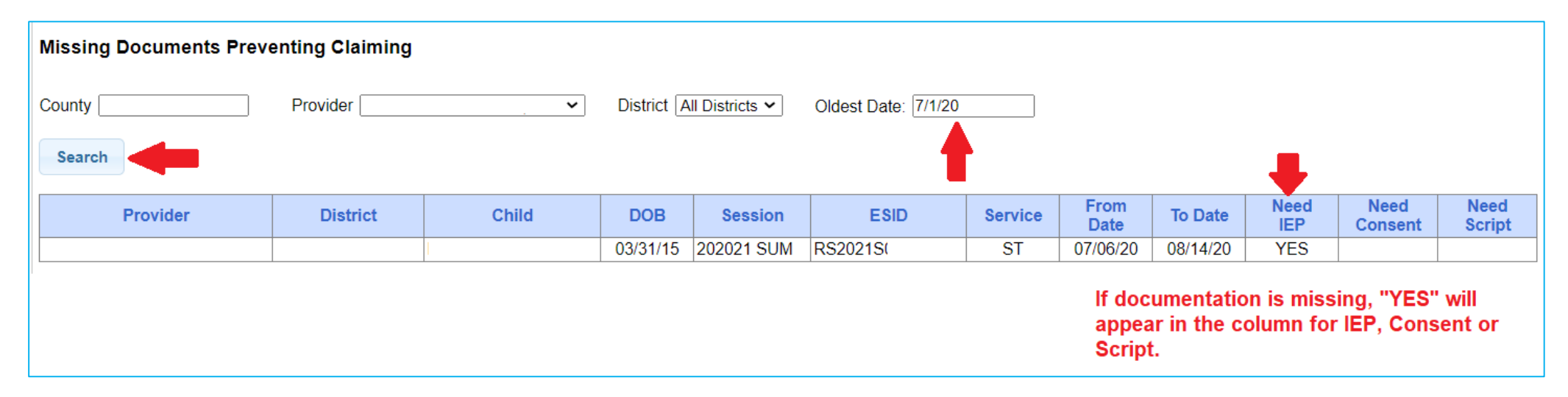

#### This report can be exported to Excel where filtering can be applied.

# McGuinness Medicaid-in-Education Contact Information

James McGuinness and Associates, Inc. 1482 Erie Boulevard Schenectady, NY 12305 Phone: (518) 393-3635 Fax: (518) 393-9938

Deborah Frank, McGuinness Medicaid Specialist – <u>dfrank@jmcguinness.com</u> – Extension #41
 Lisa Mell, McGuinness Consultant – <u>lmell@jmcguinness.com</u> – Extension #34

#### Medicaid References

#### Medicaid Provider Policy & Billing Handbook (Update 9)

http://www.oms.nysed.gov/medicaid/handbook/

Questions & Answers

http://www.oms.nysed.gov/medicaid/q\_and\_a/q\_and\_a\_combined\_revised\_12\_9\_16.pdf

# Follow-up

This presentation will be recorded and the PowerPoint presentation will be uploaded to the Portal Knowledge Base for future reference.

- Search for help in our Knowledge Base: <u>http://support.cpseportal.com/Main/Default.aspx</u>
- Email: support@CPSEPortal.com
- Questions/Guidance regarding Medicaid compliance: Contact Deborah Frank dfrank@jmcguinness.com, 518-393-3635, Ext. #41

#### HELPFUL LINKS

- CPSE Portal Knowledge Base Links for Medicaid
- http://support.cpseportal.com/kb/a231/medicaid-knowledge-base-links.aspx